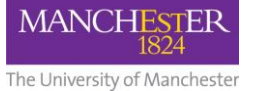

## What is a Blackboard playground space?

A playground space in Blackboard is a space which is used by an individual member of staff for experimenting with the tools available in Bb9, and for trying out different ways of structuring a course or presenting content. Course content can be deleted in order to start again with a blank space. Users may wish to try things out in the playground before adding them to a live course. Only the individual user has access to this area. One playground space is available for each member of staff. It can be activated from the University portal.

## Activating your Blackboard playground space

- 1. Login the <u>my.manchester.ac.uk</u> portal for staff.
- 2. In the top right corner of the My Manchester portal page, click A-Z
- 3. Select M for My Courses

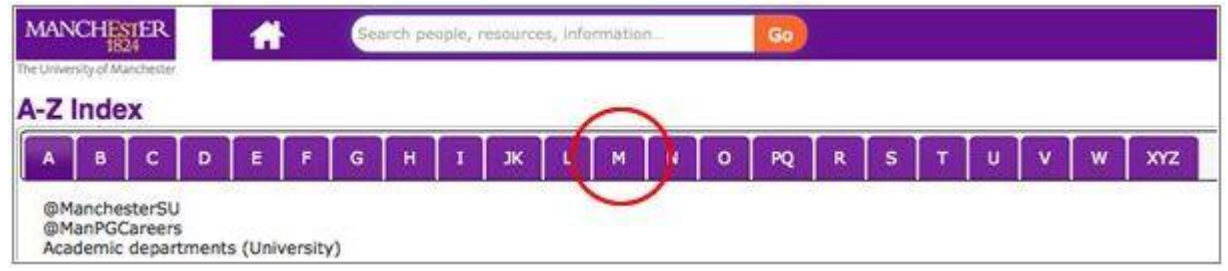

## 4. Select My Courses (Blackboard).

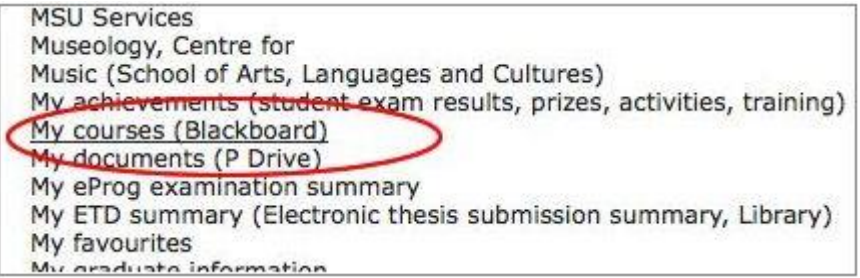

5. When the My Course list opens, click Activate Playground near the top of the page

| MANCHEST                                               | R 🖌        | Sea        | arch people, resources, info | rmation Go |  |  |
|--------------------------------------------------------|------------|------------|------------------------------|------------|--|--|
| The University of Manch                                | lester     |            |                              |            |  |  |
| ly Courses                                             |            |            |                              |            |  |  |
| Refresh List     Activate Plays                        | Iround     |            |                              |            |  |  |
| Current (0)                                            | Ended (43) | Future (0) |                              |            |  |  |
| Code                                                   |            |            | Title                        | Semester   |  |  |
| Quick Links                                            |            |            |                              |            |  |  |
| <ul> <li>Blackboard 9</li> <li>Past exam pa</li> </ul> | pers       |            |                              |            |  |  |

6. A pop-up window will appear. Provide a title for your playground in the title field and click **Activate.** 

| Please    | provide a title for your PLAYGR      | OUND.  |
|-----------|--------------------------------------|--------|
|           | PLAYGROUND-7953135                   |        |
|           |                                      |        |
| The Play  | ground space will appear in your c   | ourse  |
|           |                                      |        |
| list once | it has been activated, this could ta | ake 24 |

A confirmation message should appear.

Once the activation process has completed (allow up to **24 hours** for this), a link to your playground space will appear in your course list.

## More information about eLearning - Contact us:

For further information and advice about eLearning, please visit the Support Portal.